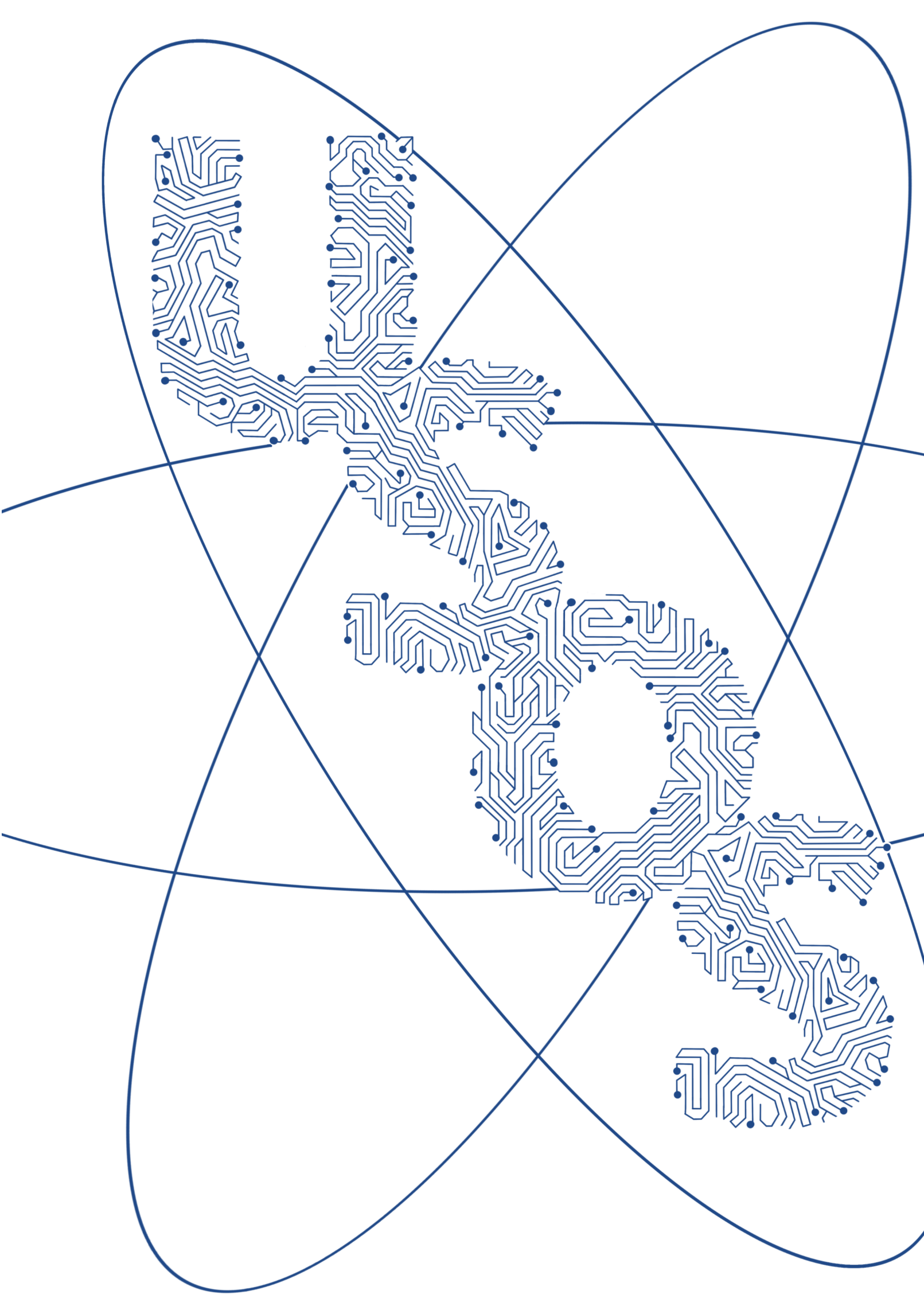

# **USOS i spółka**

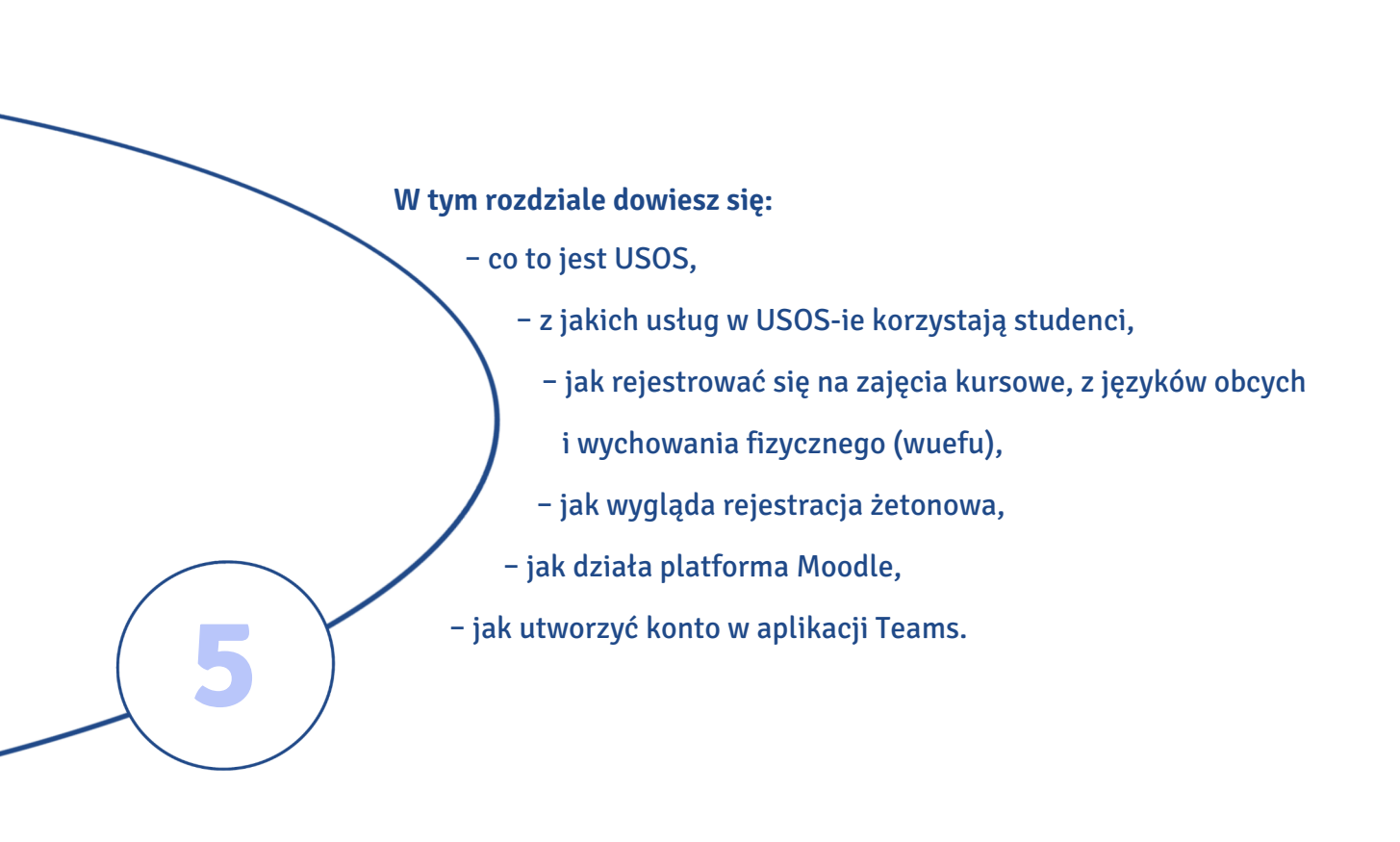

### USOS

**USOS** to Uniwersytecki System Obsługi Studiów, z którego korzystają studenci, kadra akademicka oraz administracja szkół wyższych. Jest przede wszystkim centralną bazą danych gromadzącą informacje o studentach i pracownikach uczelni. Wraz z rozpoczęciem studiów na UMK stajesz się użytkownikiem USOS-a.

*USOS* to skrótowiec. W starannej polszczyźnie, zwłaszcza w piśmie, często pozostaje nieodmienny. W mowie swobodnej odmienia się jak rzeczowniki nieżywotne rodzaju męskiego.

- M. USOS
- D. USOS-u / USOS-a (forma potoczna)
- C. USOS-owi
- B. USOS / USOS-a (forma potoczna)
- N. USOS-em
- Msc. USOS-ie
- W. USOS-ie

### I. Wstaw do zdań skrótowiec USOS w odpowiedniej formie.

- 0. Dzisiaj ... USOS ... nie działa, bo mamy awarię.
- 1. Każdy na początku boi się ......
- 2. Wszystkie wyniki egzaminów mogę sprawdzić w ......
- 3. Dzięki ..... obsługa studiów jest łatwiejsza.
- 4. Jeśli spróbujesz, na pewno poradzisz sobie z ......
- 5. Panie z dziekanatu chwalą ......
- 6. Na koniec studiów zostanę specjalistą od ......
- 7. O ....., ten, kto cię wymyślił, nie lubił studiować ;)
- 8. ..... jest ciągle modernizowany.

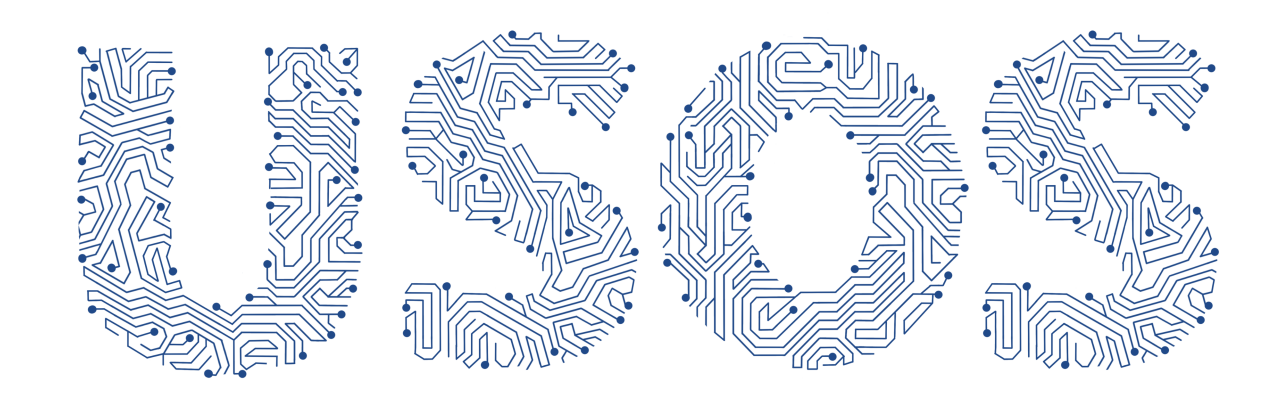

II. Przeczytaj dialog i zdecyduj, czy podane niżej twierdzenia są prawdziwe (P) czy nieprawdziwe (N).

#### Groźne cztery litery, czyli najważniejszy skrótowiec na uczelni

Milan: Kasiu, o co chodzi z tym USOS-em? W Serbii nie mamy czegoś takiego.

- Kasia: USOS to system, który służy między innymi do obsługi studentów. Każdy, kto rozpoczyna studia na uniwersytecie, otrzymuje identyfikator. Dzięki niemu można go odnaleźć w systemie.
- Milan: Ale ja nie rozpoczynam studiów. Jestem na Erasmusie, będę w Toruniu tylko rok.
- **Kasia:** To nie ma znaczenia. Bez względu na to, jak długo będziesz studiować, twoje dane zostaną wprowadzone do systemu. Nie ma cię w USOS-ie, nie ma cię na uniwersytecie.
- Milan: Po co to wszystko?
- Kasia: To proste. Wszystkie informacje o studencie znajdują się w jednym miejscu. Łatwo sprawdzić, jaki wybrał kierunek studiów, na jakie przedmioty się zapisał, a nawet jakie oceny dostał z egzaminów. Od lat nie ma już tradycyjnych indeksów książeczek, do których wpisywano oceny. Zastąpił je USOS.
- Milan: Czyli to taki elektroniczny indeks?
- Kasia: Tak, ale nie tylko. Dzięki USOS-owi załatwisz bardzo dużo spraw na uniwersytecie.
- Milan: Na przykład zarejestruję się na zajęcia?
- Kasia: Właśnie. To wcale nie jest takie trudne. Na większość zajęć rejestrujesz się na stronie https://usosweb.umk.pl.
- Milan: Na większość, czyli nie na wszystkie?
- **Kasia:** Życie byłoby zbyt piękne. Żeby zarejestrować się na wuef i lektoraty, musisz wejść na stronę https://rejestracje.umk.pl. Tu ważna jest kolejność zgłoszeń.
- Milan: Kto pierwszy, ten lepszy?
- Kasia: Tak. Jeśli się pospieszysz, będziesz miał większy wybór.
- Milan: Od czego zaczniemy?
- Kasia: Najpierw wejdziemy na stronę https://usosweb.umk.pl. Do pewnych danych masz dostęp nawet wtedy, gdy nie jesteś zalogowany do systemu. W zakładce Aktualności dowiesz się, do czego dokładnie służy USOS. Możesz przejrzeć ofertę dydaktyczną UMK i poznać programy studiów.
- **Milan:** Przecież te informacje są też na stronach wydziałowych. Program filologii polskiej przeczytałem na stronie Wydziału Humanistycznego.
- Kasia: Tak, te informacje pojawiają się w różnych miejscach. Spójrz, w USOS-ie możesz zamieścić zdjęcie do legitymacji, złożyć wniosek o stypendium i sprawdzić oceny końcowe z zajęć, na które chodziłeś.

- Milan: Na dole strony jest poradnik dla studentów i informacje o kontach na serwerach UMK. Słyszałem, że wszyscy studenci mają obowiązek korzystać z poczty uniwersyteckiej. Muszę to wszystko dokładnie przeczytać.
- Kasia: Powodzenia! Co powiesz na kolację w Manekinie? Umówiłam się tam z koleżankami. Będziemy rejestrować się na zajęcia. Możesz do nas dołączyć.
- Milan: Chętnie. Do zobaczenia wieczorem.

| 0. Na serbskich uczelniach używa się systemu podobnego do USOS-a.             | Ρ | N |
|-------------------------------------------------------------------------------|---|---|
| 1. Na początku studiów każdy student UMK otrzymuje numer identyfikacyjny.     | Ρ | Ν |
| 2. Z USOS-a nie korzystają studenci zagraniczni.                              | Ρ | Ν |
| 3. Na UMK obowiązują indeksy w wersji papierowej.                             | Ρ | Ν |
| 4. Do rejestracji na zajęcia służą dwie strony internetowe:                   |   |   |
| https://usosweb.umk.pl oraz https://rejestracje.umk.pl.                       | Ρ | Ν |
| 5. Jeśli nie jesteś studentem UMK, nie możesz niczego sprawdzić w bazie USOS. | Ρ | Ν |
| 6. W systemie widać, na jakie przedmioty uczęszczają studenci.                | Ρ | Ν |
| 7. USOS zawiera m.in. programy studiów.                                       | Ρ | Ν |
| 8. Oceny końcowe są wpisywane do USOS-a.                                      | Ρ | Ν |
| 9. Dla użytkowników przygotowano pomoc dotyczącą obsługi USOS-a.              | Ρ | Ν |
| 10. Każdy student powinien założyć konto na serwerze UMK.                     | Ρ | Ν |

III. Na stronie https://usosweb.umk.pl w zakładce Dla studentów jest dostępnych wiele funkcji. \_ Dopasuj nazwy tych funkcji do ich opisów.

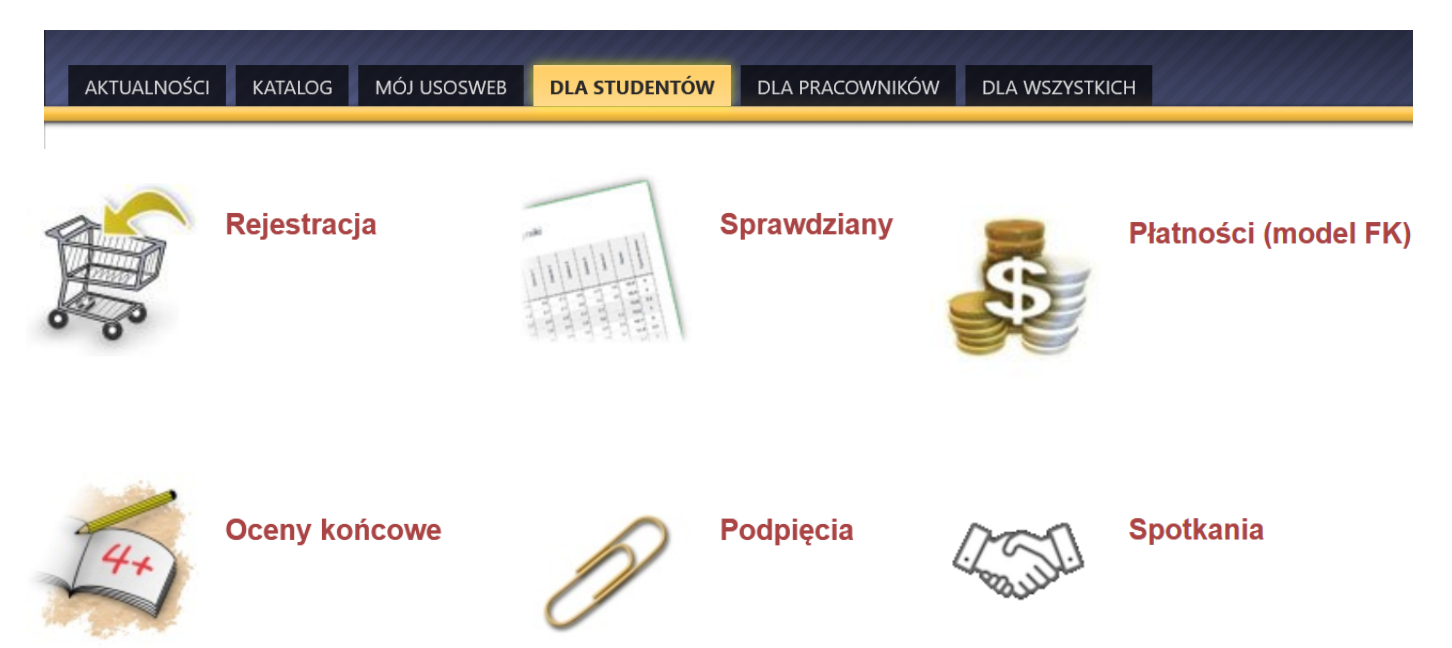

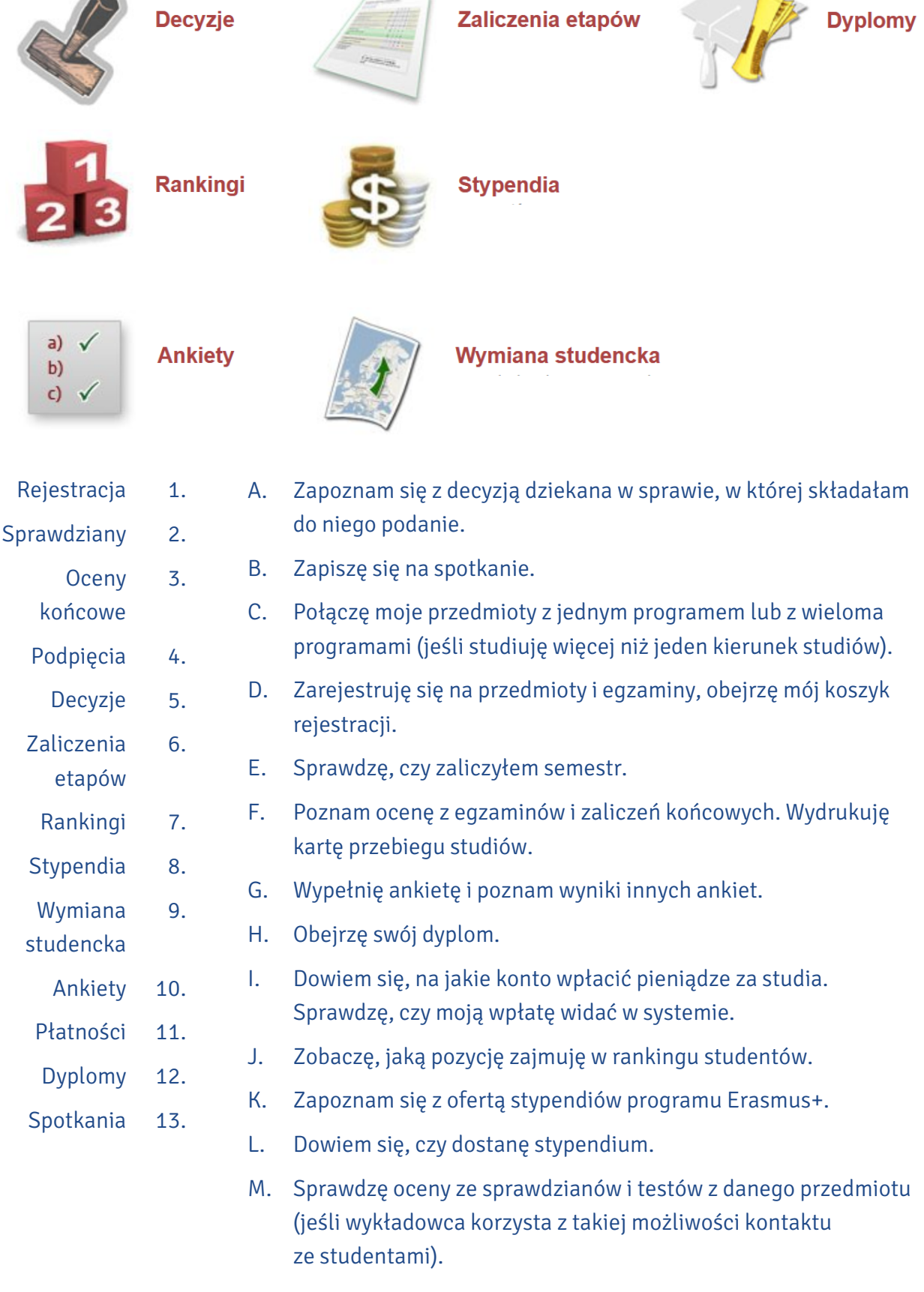

| 1 | 2 | 3 | 4 | 5 | 6 | 7 | 8 | 9 | 10 | 11 | 12 | 13 |
|---|---|---|---|---|---|---|---|---|----|----|----|----|
|   |   | F |   |   |   |   |   |   |    |    |    |    |

### **REJESTRACJA NA ZAJĘCIA**

**Rejestracja studentów na zajęcia w systemie USOSweb – krok po kroku do sukcesu** Do rejestracji na zajęcia mogą przystąpić studenci, którzy mają konto na serwerze UMK.

A1. Jeśli masz już konto, zrób sobie krótką przerwę na kawę. Kofeina pobudzi twój mózg... A2. Jeśli nie masz konta, musisz je założyć. Zrobisz to na stronie www.uci.umk.pl/index.php/Studenci\_i\_doktoranci\_-\_zakładanie\_konta

1.) Wybierz typ studiów.

System wspomagający zakładanie kont przez studentów i doktorantów

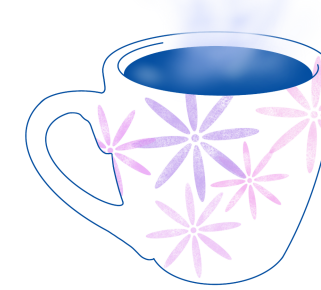

Β.

| Wskaż typ studiów:                           |                                       |
|----------------------------------------------|---------------------------------------|
| ×                                            |                                       |
|                                              |                                       |
| 1 i 2 stopnia (stacjonarne i niestacjonarne) |                                       |
| doktoranckie                                 |                                       |
| podyplomowe                                  | lających konta studenckie             |
| 2. Podaj dane osobow                         | e – imię, nazwisko, numer legitymacji |

- Podaj dane osobowe imię, nazwisko, numer legitymacji i numer PESEL. Jeśli go nie masz, wpisz datę urodzenia i kliknij przycisk Dalej.
- Wygeneruj identyfikator. Będzie się on składał z szeregu cyfr, który odpowiada numerowi legitymacji, i rozszerzenia @stud.umk.pl. Ustal hasło do swojego konta. Dopasuj je do wymogów (musi zawierać małe i duże litery, cyfry oraz znaki specjalne).
- 4. Jeśli poprawnie zalogujesz się do systemu, uzyskasz pełen dostęp do wszystkich usług USOS-a. Ten etap zakończ wylogowaniem.

Zaloguj się w systemie USOSweb (http://usosweb.umk.pl/). Nastąpi przekierowanie do Centralnego Punktu Logowania. Tam wpisz identyfikator i hasło.

| Z usług interne<br>i emeryci Uniwersy | etowych UMK mogą korzystać pracownicy, studenci, absolwer<br>tetu Mikołaja Kopernika mający konto na serwerach UMK. |
|---------------------------------------|----------------------------------------------------------------------------------------------------|
| Jeśli jeszcze nie m                   | asz konta, zapoznaj się z procedurą zakładania konta.                                                               |
|                                       |                                                                                                    |
| WPROWADZ SWC                          | JJ IDENTYFIKATOR W SIECI UMK ORAZ HASEO:                                                                            |
| Identyfikator:                        | no kolničkumi oli kolnički umi oli nalkumučki umi ol                                                                |
| Hasło:                                |                                                                                                    |
|                                       |                                                                                                    |
|                                       | ZALOGUJ                                                                                                    |
|                                       |                                                                                                    |

C. Wszystkie przedmioty są przypisane do wydziału.

1.

W zakładce Dla studentów wybierz ikonę Rejestracja . Po jej kliknięciu przejdziesz do kalendarza rejestracji. Jeśli następnie wybierzesz zakładkę Aktualności , pojawi się spis wydziałów, które oferują przedmioty do rejestracji.

AKTUALNOŚCI KATALOG MÓJ USOSWEB DLA STUDENTÓW DLA PRACOWNIKÓW DLA WSZYSTKICH

## Kalendarz rejestracji

#### Wybierz jednostkę organizacyjną

| Uniwersytet Mikołaja Kopernika w Toruniu 000000000            | kalendarz rejestracji tej jednostki 관 |
|---------------------------------------------------------------|---------------------------------------|
| Wydział Chemii 060000000                                      | kalendarz rejestracji tej jednostki 🏵 |
| Wydział Fizyki, Astronomii i Informatyki Stosowanej 080000000 | kalendarz rejestracji tej jednostki 🏵 |
| Wydział Matematyki i Informatyki 100000000                    | kalendarz rejestracji tej jednostki 🏵 |
| Wydział Nauk Ekonomicznych i Zarządzania 110000000            | kalendarz rejestracji tej jednostki 🏵 |
| Wydział Nauk Historycznych 120000000                          | kalendarz rejestracji tej jednostki 🏵 |
| Wydział Prawa i Administracji 130000000                       | kalendarz rejestracji tej jednostki 🏵 |
| Wydział Sztuk Pięknych 140000000                              | kalendarz rejestracji tej jednostki 관 |
| Wydział Lekarski 160000000                                    | kalendarz rejestracji tej jednostki 🕑 |
| Wydział Farmaceutyczny 1700000000                             | kalendarz rejestracji tej jednostki 관 |
| Wydział Nauk o Zdrowiu 180000000                              | kalendarz rejestracji tej jednostki 🕑 |
| Wydział Filozofii i Nauk Społecznych 2400000019               | kalendarz rejestracji tej jednostki 관 |
| Wydział Humanistyczny 2500000019                              | kalendarz rejestracji tej jednostki 🕑 |
| Wydział Nauk Biologicznych i Weterynaryjnych 2600000019       | kalendarz rejestracji tej jednostki 관 |
| Wydział Nauk o Polityce i Bezpieczeństwie 2700000019          | kalendarz rejestracji tej jednostki 🕑 |
| Szkoła Doktorska Nauk Ścisłych i Przyrodniczych 7404000019    | kalendarz rejestracji tej jednostki 관 |

2. Wybierz właściwy wydział. Zobaczysz spis przedmiotów i status rejestracji. Znajdziesz tu informacje o terminie i typie rejestracji oraz liczbie tur. Dowiesz się również, czy rejestracja jest dostępna dla wszystkich czy przeznaczona dla konkretnej grupy studentów, czy włączono giełdę (możliwość wymiany grup), czy przedmiot należy podpiąć pod konkretny program studiów.

D. Ostatni etap – zajmij się koszykiem.

- 1. Odszukaj ikonę koszyka. Jeśli jest zielony, oznacza to, że możesz rozpocząć rejestrację. Kliknij w koszyk – automatycznie zapiszesz się do wybranej grupy.
- 2.) Po zapisaniu i odświeżeniu strony koszyk zmieni kolor na pomarańczowy. To potwierdzenie, że rejestracja się udała. Proces rejestracji został zakończony.

Na podstawie: www.umk.pl/usos/dokumentacja/rejestracja\_na\_zajecia.pdf

### IV. Ułóż fragmenty tekstu we właściwej kolejności.

- A. tylko dla osób zalogowanych w systemie USOSweb. Warunkiem koniecznym umożliwiającym zarejestrowanie się na zajęcia jest
- B. Moduł został przygotowany w celu usprawnienia procesu internetowej rejestracji studentów na przedmioty, jest on dostępny
- C. dokładnie jedno konto. Po otrzymaniu identyfikatora i hasła i zalogowaniu się na stronie USOSweb student może sprawdzić status rejestracji, zgłosić zamiar
- D. chętnych i przyjętych na przedmioty oraz sprawdzić ostateczne wyniki rejestracji. W czasie trwania rejestracji użytkownik może wielokrotnie
- E. posiadanie konta internetowego na studenckim serwerze UMK. Student niezależnie od liczby kierunków studiów posiada
- F. zmieniać wybrane przez siebie przedmioty, tzn. można w ciągu kolejnych dni rejestracji zmieniać swoje deklaracje przedmiotów lub grup
- G. zajęciowych. System będzie rozpatrywał tylko stan końcowy deklaracji, w momencie zamknięcia rejestracji. USOSweb nie przypomina o przedmiotach obowiązkowych pojawiających się w rejestracji.
- H. zarejestrowania się na przedmioty oraz podpiąć przedmioty do swoich programów studiów i etapów tych programów. Może także na bieżąco śledzić liczbę

Na podstawie: www.umk.pl/usos/dokumentacja/rejestracja\_na\_zajecia.pdf

| 1 | 2 | 3 | 4 | 5 | 6 | 7 | 8 |
|---|---|---|---|---|---|---|---|
| В |   |   |   |   |   |   |   |

#### V. Do rzeczowników dopisz czasowniki.

| <b>rzeczownik</b><br>rejestracja | 0. | <b>czasownik</b><br>rejestrować | rzeczownik    | czasownik |
|----------------------------------|----|---------------------------------|---------------|-----------|
| wpis                             | 1. |                                 | identyfikacja | 6         |
| zmiana                           | 2. |                                 | spis          | 7         |
| wybór                            | 3. |                                 | przerwa       | 8         |
| zapis                            | 4. |                                 | generator     | 9         |
| oferta                           | 5. |                                 | przejście     | 10        |

# VI. Do czasowników dopisz rzeczowniki.

| czasownik        |       | rzeczownik   | czasownik       |     | rzeczownik |
|------------------|-------|--------------|-----------------|-----|------------|
| odszukać         | 0.    | odszukanie   |                 |     |            |
| odświeżyć        | 1.    |              | rejestrować się | 10. |            |
| oferować         | 2.    |              | rozszerzyć      | 11. |            |
| podać            | 3.    |              | ustalić         | 12. |            |
| posiadać         | 4.    |              | uzyskać         | 13. |            |
| potwierdzić      | 5.    |              | wpisać          | 14. |            |
| przeczytać       | 6.    |              | wygenerować     | 15. |            |
| przekierować     | 7.    |              | wylogować się   | 16. |            |
| przypisać        | 8.    |              | zapisać się     | 17. |            |
| przystąpić       | 9.    |              | założyć         | 18. |            |
| rzekształć zdani | ia we | edług wzoru. |                 |     |            |

# VII. Pr

| 0. | Wybierz typ studiów.                                                         |
|----|------------------------------------------------------------------------------|
|    | Niech pan / pani wybierze typ studiów. 🛛 Niech państwo wybiorą typ studiów.  |
| 1. | Podaj dane osobowe – imię, nazwisko, numer legitymacji i numer PESEL. (pani) |
| 2. | Wpisz datę urodzenia i kliknij przycisk Dalej. (państwo)                     |
| 3. | Wygeneruj identyfikator. (pan)                                               |
| 4. | Ustal hasło do swojego konta. (pani)                                         |
| 5. | Dopasuj je do wymogów systemu. (państwo)                                     |
| 6. | Ten etap zakończ wylogowaniem. (pan)                                         |
| 7. | Zaloguj się w systemie USOSweb. (pani)                                       |
| 8. | Odszukaj ikonę koszyka. (państwo)                                            |
|    |                                                                              |

### VIII. Na podstawie tekstu zdecyduj, czy podane niżej twierdzenia są prawdziwe (P) czy nieprawdziwe (N).

### Rejestracja bezpośrednia do grup

Po udanym zalogowaniu się do systemu USOS z paska menu należy wybrać Dla studentów, a następnie ikonę Rejestracja. Na stronie rejestracji można uzyskać następujące informacje o przedmiotach: nazwa, kod, cykl dydaktyczny, w którym przedmiot jest uruchomiony, rodzaj zajęć i liczby dostępnych grup. Nazwa przedmiotu jest aktywnym linkiem do jego sylabusa z pełnym opisem.

Ikona zielonego koszyka informuje, że użytkownik nie jest zapisany na zajęcia z tego przedmiotu i może się na nie zarejestrować. Kliknięcie w zielony koszyczek oznacza automatyczne zapisanie się do grup zajęciowych przedmiotu. Po zarejestrowaniu i odświeżeniu strony koszyk zmieni kolor na pomarańczowy, co oznacza, że użytkownik jest zapisany na zajęcia z tego przedmiotu i może się z nich wypisać przez kliknięcie w ikonę koszyka. Obok koszyczka jest dostępna ikona z informacją o zapełnieniu grup zajęciowych, limitach miejsc w grupach, terminach odbywania zajęć, prowadzącym. Jeśli w ramach tego samego przedmiotu jest prowadzonych kilka grup, to po wybraniu ikony koszyka zostanie otwarta strona, na której użytkownik będzie mógł dokonać wyboru grupy zajęciowej, a za pomocą przycisku **Rejestracja** zapisze się na zajęcia. Użytkownik musi pamiętać, by zapisać się na wszystkie przedmioty obowiązkowe w danej rejestracji.

Na podstawie: www.umk.pl/usos/dokumentacja/rejestracja\_na\_zajecia.pdf

| 0. | Pierwszym krokiem do rejestracji jest zalogowanie się do USOSweb.             | (P) | Ν |
|----|-------------------------------------------------------------------------------|-----|---|
| 1. | Ikona Rejestracja znajduje się na stronie startowej systemu.                  | Р   | Ν |
| 2. | Przy każdym przedmiocie podany jest jego kod i rodzaj zajęć.                  | Р   | Ν |
| 3. | W procesie rejestracji jeden przedmiot to jedna grupa.                        | Р   | Ν |
| 4. | Nazwa przedmiotu to link do jego sylabusa.                                    | Р   | Ν |
| 5. | Student nie wie, ile osób może się zapisać do grupy.                          | Р   | Ν |
| 6. | Podczas rejestracji zmienia się kolor koszyka.                                | Р   | Ν |
| 7. | Zielony koszyk oznacza udaną rejestrację.                                     | Р   | Ν |
| 8. | Jeśli student zarejestruje się do grupy zajęciowej, nie może się z niej       |     |   |
|    | wyrejestrować.                                                                | Р   | Ν |
| 9. | Na etapie rejestracji student dowie się, kto prowadzi zajęcia, ale ich termin |     |   |
|    | musi sprawdzić w planie.                                                      | Р   | Ν |

IX. Połącz czasowniki z rzeczownikami. Jeśli trzeba, dodaj przyimek z ramki. Zapisz powstałe w ten sposób wyrażenia.

|              |    | arupe / arupy / arup  |
|--------------|----|-----------------------|
| kliknąć      |    | j. apę, g. apj, g. ap |
| przekierować |    | ikulię<br>• c • •     |
| wybrać       |    | informacje            |
| wypisać się  |    | kolor                 |
| uzvskać      |    | koszyczek             |
| zanisać sie  |    | menu                  |
| zapolnić     |    | okna                  |
| Zapetnic     |    | przedmiot             |
| zmienić      |    |                       |
|              | do |                       |
|              | na |                       |
|              | W  |                       |
|              | Z  |                       |
|              |    |                       |

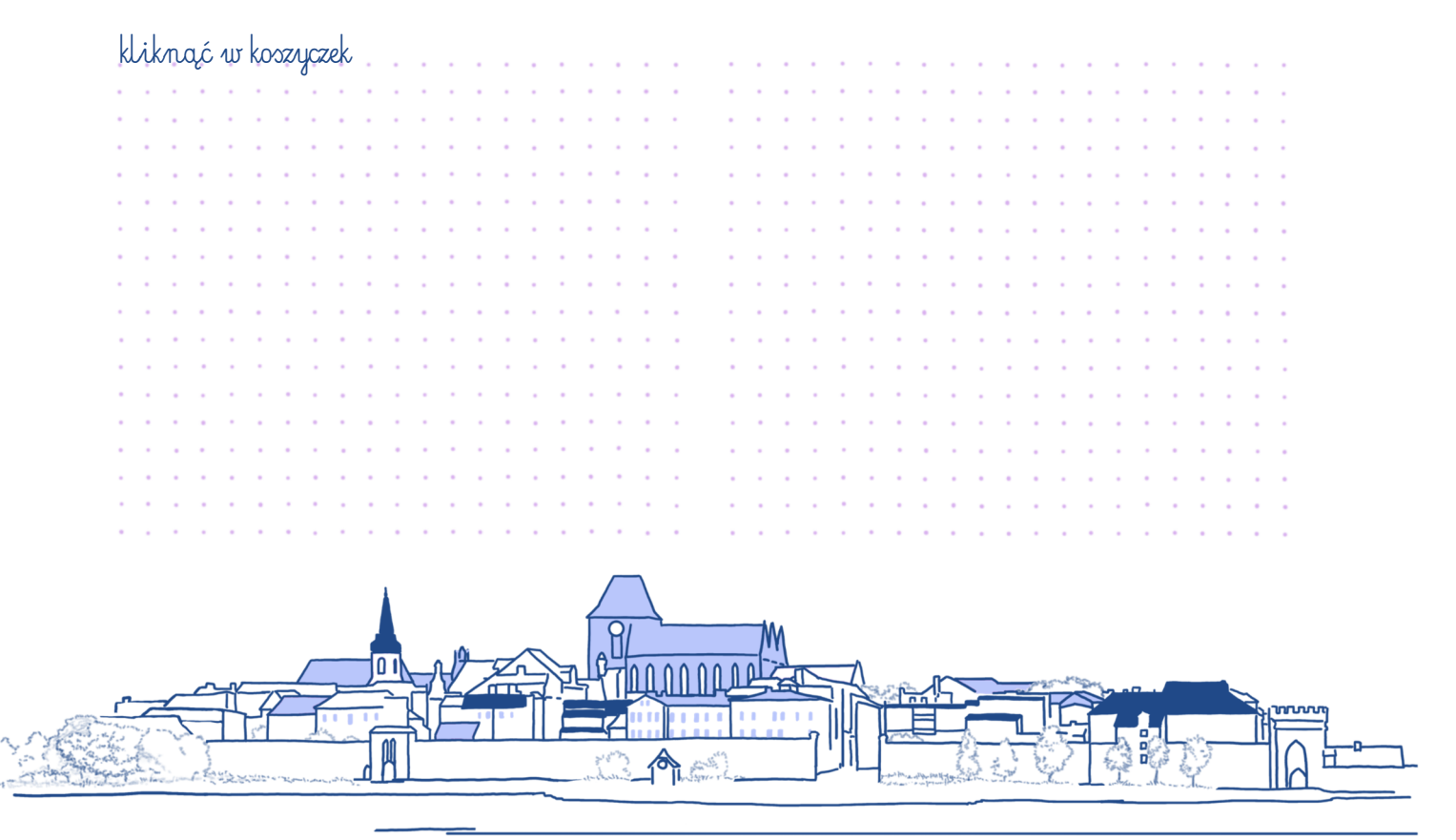

# X. Przeczytaj dialog dotyczący rejestracji żetonowej, a następnie znajdź fałszywe informacje w jego streszczeniu i popraw je.

Wieczorem Milan spotyka się z Kasią i jej koleżankami w Manekinie.

Milan: Cześć, Kasiu. Domyślam się, że to twoje koleżanki ze studiów.

- **Kasia:** Cześć, Milanie! Fajnie, że jesteś. To Monika, Weronika i Marta. Kiedy czekałyśmy na ciebie, zarejestrowałyśmy się na wszystkie zajęcia kursowe. Zaraz ci pomożemy.
- Milan: Dziękuję, już nie trzeba. Przeczytałem poradnik i udało mi się samemu zarejestrować. Mam problem tylko z językiem angielskim.
- Kasia: Zajęcia z języków obcych dla studentów filologii organizuje Wydział Humanistyczny. Na pozostałych kierunkach na lektoraty obowiązuje tzw. rejestracja żetonowa. Na polonistyce nauka języka nowożytnego zaczyna się na II roku w semestrze letnim. Na razie niczego nie musimy robić. Ale rejestracja żetonowa niestety nas nie ominie, bo tak trzeba się zapisać na wuef.
- Milan: Rejestracja żetonowa? Muszę mieć jakieś żetony? Skąd je wziąć i co z nimi zrobić?
- Kasia: Żetony są wirtualne. Przydzielają je dziekanaty.
- Milan: Czy żetonów może zabraknąć?
- Kasia: Słyszałam, że zdarzają się takie sytuacje. Należy to zgłosić w dziekanacie. Zajęcia z języka obcego i wychowania fizycznego są w programie studiów, więc każdy student musi mieć swoje żetony.
- Milan: Rozumiem. Załóżmy, że mam żeton. Wchodzę na stronę https://rejestracje.umk.pl. Co dalej?
- Kasia: Możemy to sprawdzić, ale najpierw zamówmy naleśniki.
- **Milan:** Świetny pomysł. Wydaje mi się, że z pustym żołądkiem mniej radzę sobie ze studiowaniem po polsku.

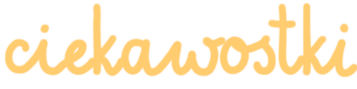

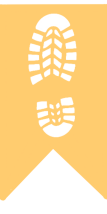

Jeśli klikanie należy do Twoich supersprawności, a w dodatku jesteś błyskawiczny, bystry, chyży, ekspresowy, niedościgły, prędki, rączy, śpieszny, wartki, zwinny, żwawy, słowem – szybki, powinieneś poradzić sobie z USOS-ową rejestracją na zajęcia, jednak studenci na forach internetowych donoszą, że jeśli "nie klikniesz w pierwszej femtosekundzie, to odpadasz, bo grupa pikosekundę po otwarciu rejestracji jest cała zajęta"...

Jak według studentów wyglądają zapisy na zajęcia w USOS-ie, możesz obejrzeć na kanale YouTube: www.youtube.com/watch?v=cxkaqdfy8is.

### Streszczenie

Milan umówił się z koleżankami i kolegami z roku, żeby zarejestrować się na zajęcia. Spotkali się pod pomnikiem Kopernika i poszli razem do Manekina. Kiedy usiedli do stolika, od razu zamówili jedzenie. Zjedli naleśniki i zajęli się rejestracją. Wszyscy musieli się zarejestrować na zajęcia z języka obcego i wychowania fizycznego. Na te przedmioty obowiązuje rejestracja żetonowa. Każdy student musi odebrać swoje żetony w dziekanacie. Milan wybrał język niemiecki.

| x       x       x |  |
|----------------------------------------------------------------------------------------------------|--|
|                                                                                                    |  |
|                                                                                                    |  |
|                                                                                                    |  |
|                                                                                                    |  |

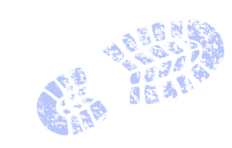

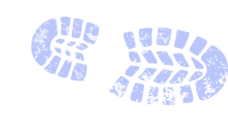

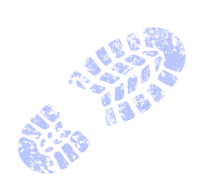

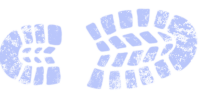

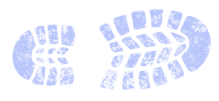

|   | Jak odmieniać wyraz <i>YouTube</i> (prawidłowa wymowa [ju tjub])? |
|---|-------------------------------------------------------------------|
|   | M. YouTube                                                        |
|   | D. YouTube'a                                                      |
|   | C. YouTube'owi                                                    |
| 2 | B. YouTube / YouTube'a (forma potoczna)                           |
|   | N. YouTube'em                                                     |
|   | Msc. YouTubie                                                     |
|   | W. YouTubie                                                       |

### XI. Wstaw do zdań wyraz YouTube w odpowiedniej formie.

- 0. ... You Jule ... jest popularnym kanałem internetowym.
- 1. Na ...... znajdziesz film, który trzeba obejrzeć przed wykonaniem ćwiczenia.
- 2. Nie wyobrażam sobie życia bez ......
- 3. Lubię wrzucać na ..... filmiki z naszych wyjazdów.
- 4. Dzięki ...... nauczyciele mogą uatrakcyjnić swoje lekcje, ale z ..... korzystają również uczniowie, żeby przygotować się do sprawdzianów.
- 5. Swoją przyszłość wiążę z .....
- 6. O ....., uratowałeś moje wakacje!

XII. Uzupełnij tekst podanymi przyimkami. Uwaga! Przyimki mogą się powtarzać.

|                                                | do | na | 0 | ро | pod | przed | przez | w | Z |  |  |
|------------------------------------------------|----|----|---|----|-----|-------|-------|---|---|--|--|
| Zasady rejestracji na zajęcia z języków obcych |    |    |   |    |     |       |       |   |   |  |  |

...w... Studium Praktycznej Nauki Języków Obcych

- <sup>1</sup>...... wszystkie zajęcia <sup>2</sup>...... języków obcych <sup>3</sup>..... części toruńskiej Uniwersytetu Mikołaja Kopernika obowiązują zapisy <sup>4</sup>..... internet <sup>5</sup>..... adresem: https://rejestracje.umk.pl/.
- Aby zalogować się <sup>6</sup>..... systemu, należy założyć konto pocztowe <sup>7</sup>..... uczelnianym serwerze <sup>8</sup>..... stronę internetową: www.uci.umk.pl/.
- Niezarejestrowanie się <sup>9</sup>..... zajęcia <sup>10</sup>..... języków obcych skutkuje konsekwencjami wynikającymi <sup>11</sup>..... Regulaminu studiów.
- 4. Aby uczestniczyć <sup>12</sup>...... lektoratach oferowanych <sup>13</sup>..... SPNJO, należy zarejestrować się <sup>14</sup>...... zajęcia <sup>15</sup>..... internet <sup>16</sup>..... ramach rejestracji żetonowej. Osoba, która nie jest zarejestrowana <sup>17</sup>..... zajęcia <sup>18</sup>..... systemie USOS, nie ma prawa <sup>19</sup>..... nich uczestniczyć. Dotyczy to zarówno studentów kontynuujących naukę, jak i zapisujących się <sup>20</sup>...... zajęcia <sup>21</sup>...... raz pierwszy.

- 5. Wszyscy studenci, którzy zarejestrują się <sup>22</sup>..... zajęcia <sup>23</sup>..... semestrze zimowym, zostaną automatycznie przerejestrowani <sup>24</sup>..... USOS-ie <sup>25</sup>..... semestr letni.
- 6. Godziny i miejsce odbywania zajęć mogą ulec zmianie, prosimy więc <sup>26</sup>..... ich ostateczne zweryfikowanie <sup>27</sup>..... rozpoczęciem zajęć.
- 7. Wyrejestrowanie <sup>28</sup>..... zajęć jest możliwe wyłącznie <sup>29</sup>..... stronę: https://rejestracje.umk.pl/.

Na podstawie: https://spnjo.umk.pl/student/lektoraty/zapisy-na-zajecia/zasady-rejestracji-na-zajecia/

XIII. Poza USOS-em z Centralnego Punktu Logowania masz dostęp do różnych usług. Wstaw do tekstu ich nazwy w odpowiedniej formie.

| CENTRALNY PUNKT LOGOWANIA         Jesteś zalogowany jako: @stud.umk.pl [Wylogu]]         Dostępne usługi:         IMP - poczta studencka         Uczelniany System Obsługi Studiów - USOS         APD (Archiwum Prac Dyplomowych)         Katalog Biblioteki Uniwersyteckiej         E-PORTFOLIO (Biuro Karier UMK)         Szkolenie biblioteczne (Biblioteka Uniwersytecka)         Moodle UMK         Konto Office 365         System informacji prawnej - LEX         System informacji prawnej - Legalis         e-Resources A-Z | CENTRALNY PUNKT LOGOWANIA         Jesteś zalogowany jako:       @stud.umk.pl [Wylogu]         Dostępne usługi:         • IMP - poczta studencka         • Uczelniany System Obsługi Studiów - USOS         • APD (Archiwum Prac Dyplomowych)         • Kałalog Biblioteki Uniwersyteckiej         • E-PORTFOLIO (Biuro Karier UMK)         • Szkolenie bibliotezzne (Biblioteka Uniwersytecka)         • Moodle UMK         • System informacji prawnej - LEX         • System informacji prawnej - Legalis         • e-Resources A-Z |
|----------------------------------------------------------------------------------------------------|----------------------------------------------------------------------------------------------------|
| Jesteś zalogowany jako: @stud.umk.pl [Wyłoguj]<br>Dostępne usługi:<br>IMP - poczta studencka<br>Uczelniany System Obsługi Studiów - USOS<br>APD (Archiwum Prac Dyplomowych)<br>Katalog Biblioteki Uniwersyteckiej<br>E-PORTFOLIO (Biuro Karier UMK)<br>Szkolenie biblioteczne (Biblioteka Uniwersytecka)<br>Moodle UMK<br>Konto Office 365<br>System informacji prawnej - LEX<br>System informacji prawnej - Legalis<br>e-Resources A-Z                                                                                               | Jesteś zalogowany jako: @stud.umk.pl [Wyloguj]<br>Dostępne usługi:<br>• IMP - poczta studencka<br>• Uczelniany System Obsługi Studiów - USOS<br>• APD (Archiwum Prac Dyplomowych)<br>• Katalog Biblioteki Uniwersyteckiej<br>• E-PORTFOLIO (Biuro Karier UMK)<br>• Szkolenie biblioteczne (Biblioteka Uniwersytecka)<br>• Moodle UMK<br>• Konto Office 365<br>• System informacji prawnej - LEX<br>• System informacji prawnej - Legalis<br>• e-Resources A-Z                                                                         |
| Dostępne usługi:         • IMP - poczta studencka         • Uczelniany System Obsługi Studiów - USOS         • APD (Archiwum Prac Dyplomowych)         • Katalog Biblioteki Uniwersyteckiej         • E-PORTFOLIO (Biuro Karier UMK)         • Szkolenie biblioteczne (Biblioteka Uniwersytecka)         • Moodle UMK         • Konto Office 365         • System informacji prawnej - LEX         • System informacji prawnej - Legalis         • -Resources A-Z                                                                     | Dostępne usługi:<br>• IMP - poczta studencka<br>• Uczelniany System Obsługi Studiów - USOS<br>• APD (Archiwum Prac Dyplomowych)<br>• Katalog Biblioteki Uniwersyteckiej<br>• E-PORTFOLIO (Biuro Karier UMK)<br>• Szkolenie biblioteczne (Biblioteka Uniwersytecka)<br>• Moodle UMK<br>• Konto Office 365<br>• System informacji prawnej - LEX<br>• System informacji prawnej - Legalis<br>• e-Resources A-Z                                                                                                    |
| <ul> <li>IMP - poczta studencka</li> <li>Uczelniany System Obsługi Studiów - USOS</li> <li>APD (Archiwum Prac Dyplomowych)</li> <li>Katalog Biblioteki Uniwersyteckiej</li> <li>E-PORTFOLIO (Biuro Karier UMK)</li> <li>Szkolenie biblioteczne (Biblioteka Uniwersytecka)</li> <li>Moodle UMK</li> <li>Konto Office 365</li> <li>System informacji prawnej - LEX</li> <li>System informacji prawnej - Legalis</li> <li>e-Resources A-Z</li> </ul>                                                                                     | <ul> <li>IMP - poczta studencka</li> <li>Uczelniany System Obsługi Studiów - USOS</li> <li>APD (Archiwum Prac Dyplomowych)</li> <li>Katalog Biblioteki Uniwersyteckiej</li> <li>E-PORTFOLIO (Biuro Karier UMK)</li> <li>Szkolenie biblioteczne (Biblioteka Uniwersytecka)</li> <li>Moodle UMK</li> <li>Konto Office 365</li> <li>System informacji prawnej - LEX</li> <li>System informacji prawnej - Legalis</li> <li>e-Resources A-Z</li> </ul>                                                                                     |
|                                                                                                    |                                                                                                    |

| Po zalogowaniu mam dostęp do: <sup>0</sup> USOS-a | . (USOS), <sup>1</sup>                      |
|---------------------------------------------------|---------------------------------------------|
| (poczta studencka), <sup>2</sup>                  |                                             |
| mowych), <sup>3</sup>                             | (Katalog Biblioteki                         |
| Uniwersyteckiej), <sup>4</sup>                    | (Biuro Karier UMK), <sup>5</sup>            |
|                                                   | (lista wydanych zgód na przekazanie         |
| atrybutów), <sup>6</sup>                          | (szkolenie biblioteczne), <sup>7</sup>      |
| (Moodle UMK), <sup>8</sup>                        | (konto Office 365), <sup>9</sup>            |
|                                                   | (systemy informacji prawnej LEX i Legalis), |
| 10                                                | (zasoby elektroniczne biblioteki).          |

### NAUCZANIE ZDALNE: MOODLE I TEAMS

# XIV. Uzupełnij tekst podanymi przymiotnikami w odpowiedniej formie. Uwaga! Wyrazy mogą się powtarzać.

| d | dydaktyczny e-lear |    | ningowy | grupowy | konwencjonalny          |
|---|--------------------|----|---------|---------|-------------------------|
|   | podstawo           | wy | różny   | zdalny  | <del>zintegrowany</del> |

### Czym jest platforma Moodle

System Moodle jest <sup>0</sup>...zintegrowaną... platformą e-nauczania, która może służyć do:

- ${igsirmsim}$  prowadzenia szkoleń, które odbywają się całkowicie w formie  $^1$ ..... nauczania,
- prowadzenia szkoleń, które odbywają się częściowo w formie <sup>2</sup>..... nauczania, uzupełniania <sup>3</sup>..... szkoleń o część <sup>4</sup>.....
- Platforma Moodle pełni cztery <sup>5</sup>..... funkcje:
- umożliwia udostępnianie materiałów <sup>6</sup>..... uczestnikom kursu w taki sposób, by osoby spoza kursu nie miały do nich dostępu,
- 🗹 pozwala na komunikowanie się prowadzących i uczestników między sobą,
- pozwala na sprawdzanie wiedzy i umiejętności uczestników kursów, przechowywanie i podsumowywanie ocen,
- ✓ wspiera pracę<sup>7</sup>..... uczestników kursów przez<sup>8</sup>..... formy aktywności.

Na podstawie: https://moodle.umk.pl/mod/page/view.php?id=5400

# zagadka

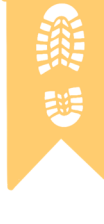

Umiesz wskazać, który napis to *Moodle* w tych językach? Pozostałe słowa to *studia* i *zajęcia*. ☺

b. 课程

- chiński a. 大学学习
   grecki a. Μαθήματα
- 3. gruziński a. მუდლი 4. japoński a. 学問
- 4. japoński
- 5. rosyjski a. Занятия
- 6. tajski a. ห้องเรียน
- 7. ukraiński a. Мудл
- b. Σπουδές b. გაკვეთილები
  - b. ムードル

b. ระบบมูเดิล

**b.** Заняття

- **b.** Учёба
  - с. Мудл
    - c. การศึกษา
    - с. Навчання

**c.** Μούντλ

c. სწავლა

c. 授業

c. 课程管理系统

#### XV. Wstaw do tekstu rzeczowniki podane w nawiasach w odpowiedniej formie.

Do każdego kursu należy się zapisać, tak jak na zajęcia. Odbywa się to przy <sup>0</sup>... próbie... (próba) pierwszego wejścia do niego. To, czy możemy zapisać się do wybranego kursu, zależy od jego <sup>1</sup>..... (ustawienia) zdefiniowanych przez <sup>2</sup>..... (prowadzący). Jeśli nie możemy dostać się do <sup>3</sup>..... (kurs), powinniśmy skontaktować się z <sup>4</sup>..... (prowadzący) lub sprawdzić, czy na pewno próbujemy zapisać się do odpowiedniego kursu.

Niestety studenci po <sup>5</sup>...... (zapisanie się) do kursu zwykle nie mogą sami się z niego wypisać. Opcja ta została wyłączona, aby uniknąć przypadkowej utraty <sup>6</sup>...... (dane). Gdy student zostanie z <sup>7</sup>...... (kurs) usunięty, istnieje możliwość, że wszystkie oceny/wpisy/raporty tego <sup>8</sup>...... (student) w danym <sup>9</sup>...... (kurs) zostaną nie-odwracalnie usunięte.

| Student może wypisać się z <sup>10</sup> (kurs) przez <sup>1</sup> | <sup>1</sup> (kontakt) z <sup>12</sup> |
|--------------------------------------------------------------------|----------------------------------------|
| (osoba) go prowadzącą lub z <sup>13</sup>                          | (administrator) (moodle@umk.pl).       |
| Administrator może usunąć dowolną <sup>14</sup>                    | . (osoba) z <sup>15</sup> (kurs) tylko |
| wtedy, gdy w nim nie uczestniczyła, np. nie przegląc               | dała <sup>16</sup> (zasoby) czy        |
| <sup>17</sup> (prezentacje), nie uczestniczyła w                   | v <sup>18</sup> (aktywności) typu      |
| fora, zadania, testy. Przy <sup>19</sup> (kontakt) z <sup>20</sup> | ) (administrator)                      |
| wymagane jest podanie bezpośredniego <sup>21</sup>                 | (adres) do <sup>22</sup> (kurs).       |
|                                                                    |                                        |

Na podstawie: https://moodle.umk.pl/mod/page/view.php?id=5398

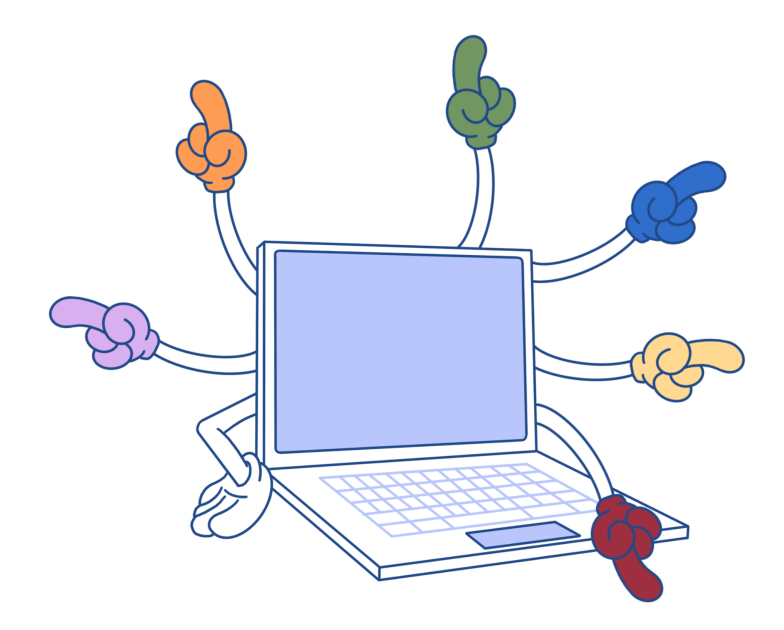

5

### XVI. Ułóż fragmenty tekstu o aplikacji Teams we właściwej kolejności.

- A. adres mailowy. Zaloguj się na stronie https://portal.office.com i od razu
- B. Na stronie Centralnego Punktu Logowania wybierz
- C. prowadzącemu w ustalonym terminie.
- D. ustal nowe hasło. Nauczyciel
- E. lub czat), przesyłać dokumenty. Aplikacja umożliwia
- F. tworzenia konta. Jednorazowe hasło dostępu do aplikacji
- G. usługę Konto Office 365. Przejdź proces
- H. mogli dołączyć do zespołu. W Teamsie można organizować
- I. również przekazanie studentom
- J. korzystający z MS Teams tworzy
- K. zadań i testów, które po rozwiązaniu należy odesłać
- L. w aplikacji zespół dla swoich studentów. Następnie udostępnia
- M. spotkania online, komunikować się (rozmowa
- N. im kod lub link, dzięki któremu będą
- O. otrzymasz na studencki

| 1 | 2 | 3 | 4 | 5 | 6 | 7 | 8 | 9 | 10 | 11 | 12 | 13 | 14 | 15 |
|---|---|---|---|---|---|---|---|---|----|----|----|----|----|----|
| В |   |   |   |   |   |   |   |   |    |    |    |    |    |    |

### XVII. Wykreśl wyraz, który nie pasuje do pozostałych.

- 0. aplikacja komunikator <del>firma</del>
- 1. Teams Windows MacOS
- 2. dokument oferta
- 3. przewodnik instrukcja
- 4. smartfon aplikacja komputer
- 5. czat konwersacja

6.

- zespół użytkownik grupa
- 7. słuchawki kamera rozmowa

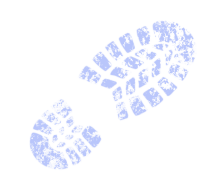

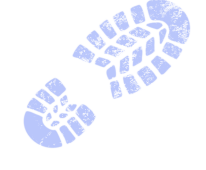

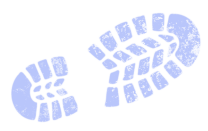

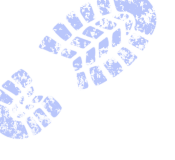

plik

wideokonferencja

połączenie

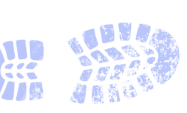

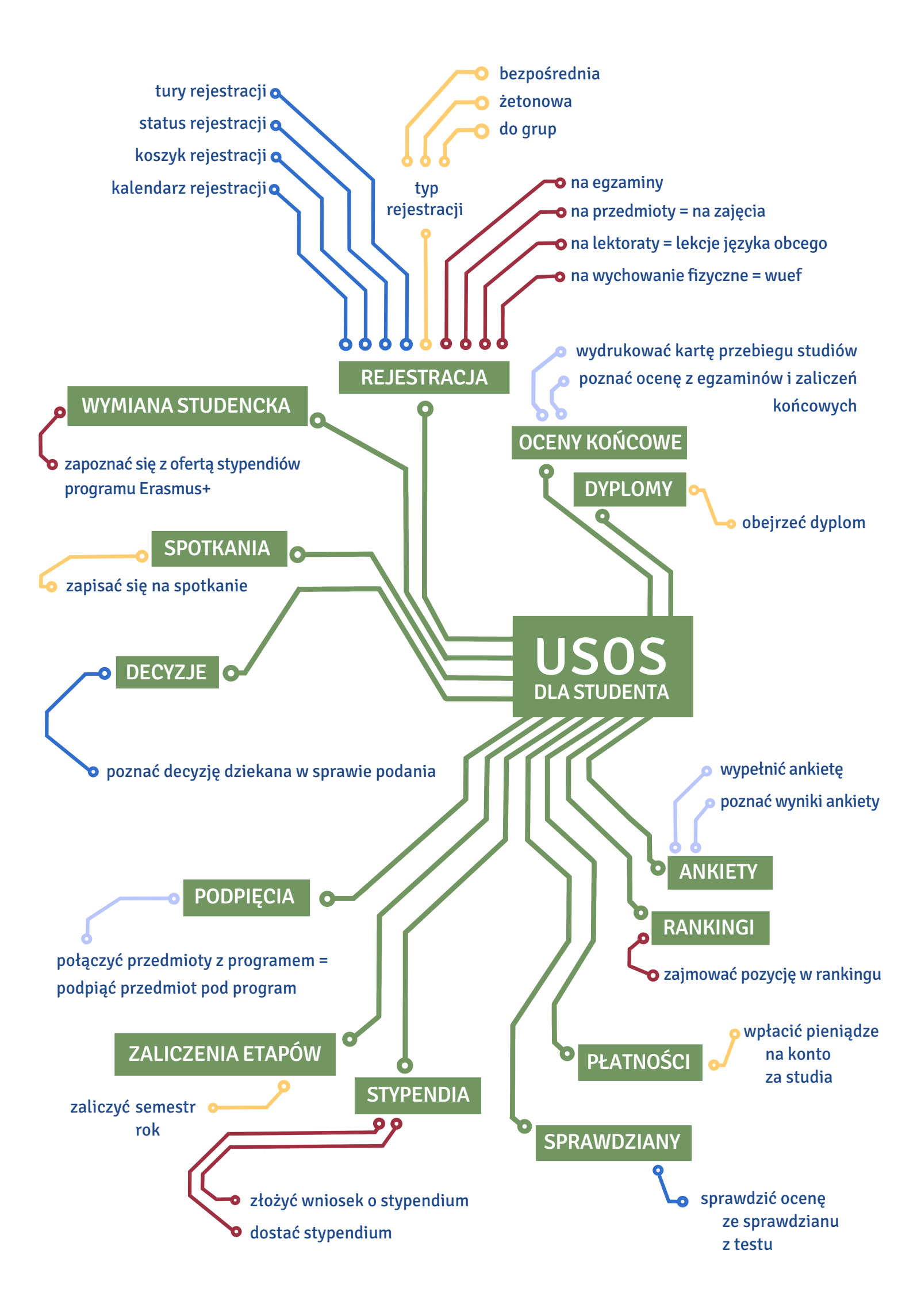

# Tnoodle

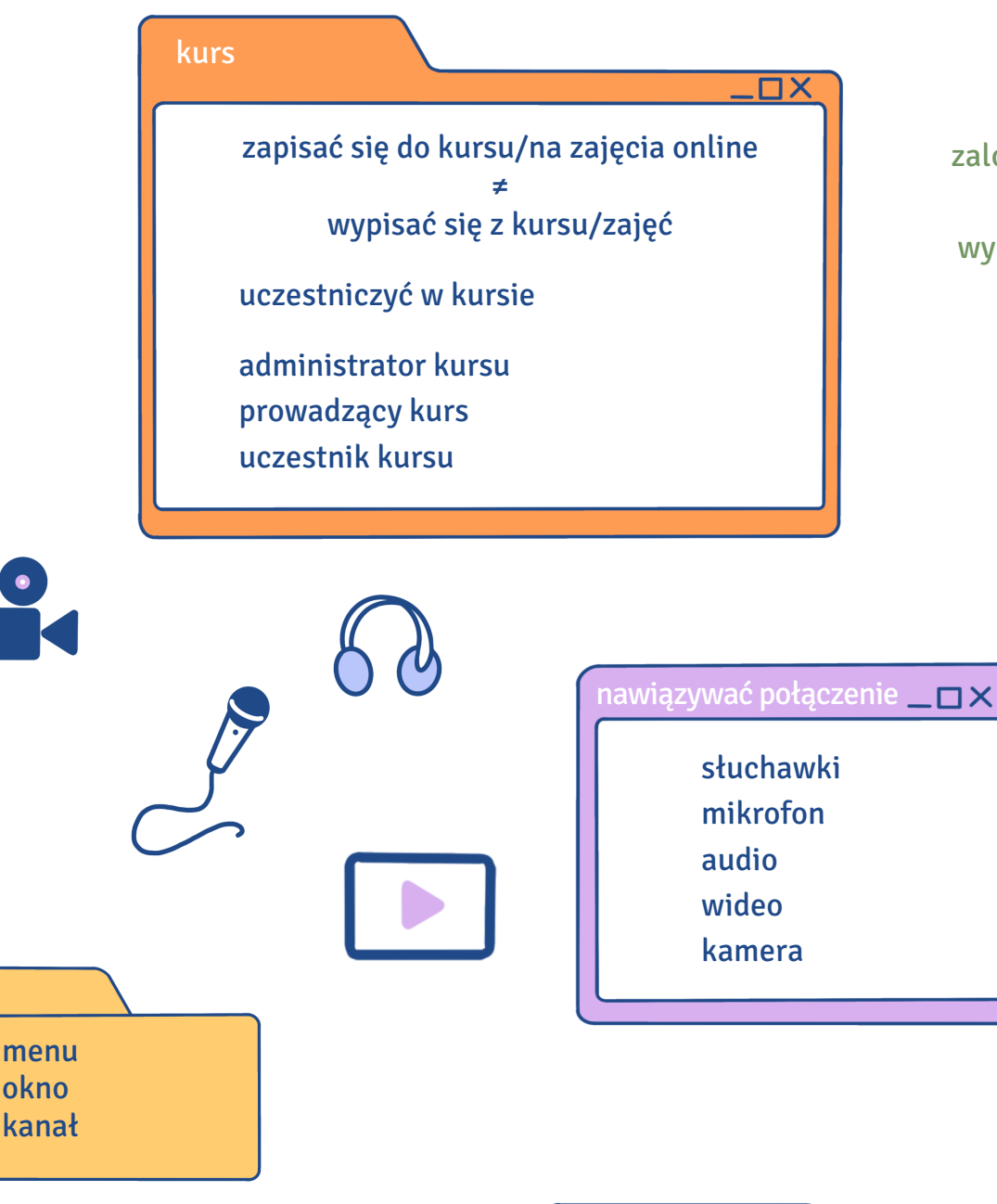

zalogować się na stronie ≠ wylogować się ze strony

 $\square \times$ 

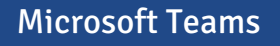

pobrać aplikację zainstalować aplikację na urządzeniu na komputerze na smartfonie utworzyć konto zespół utworzyć zespół przesłać kod zespołu, link udostępnić kod zespołu, link

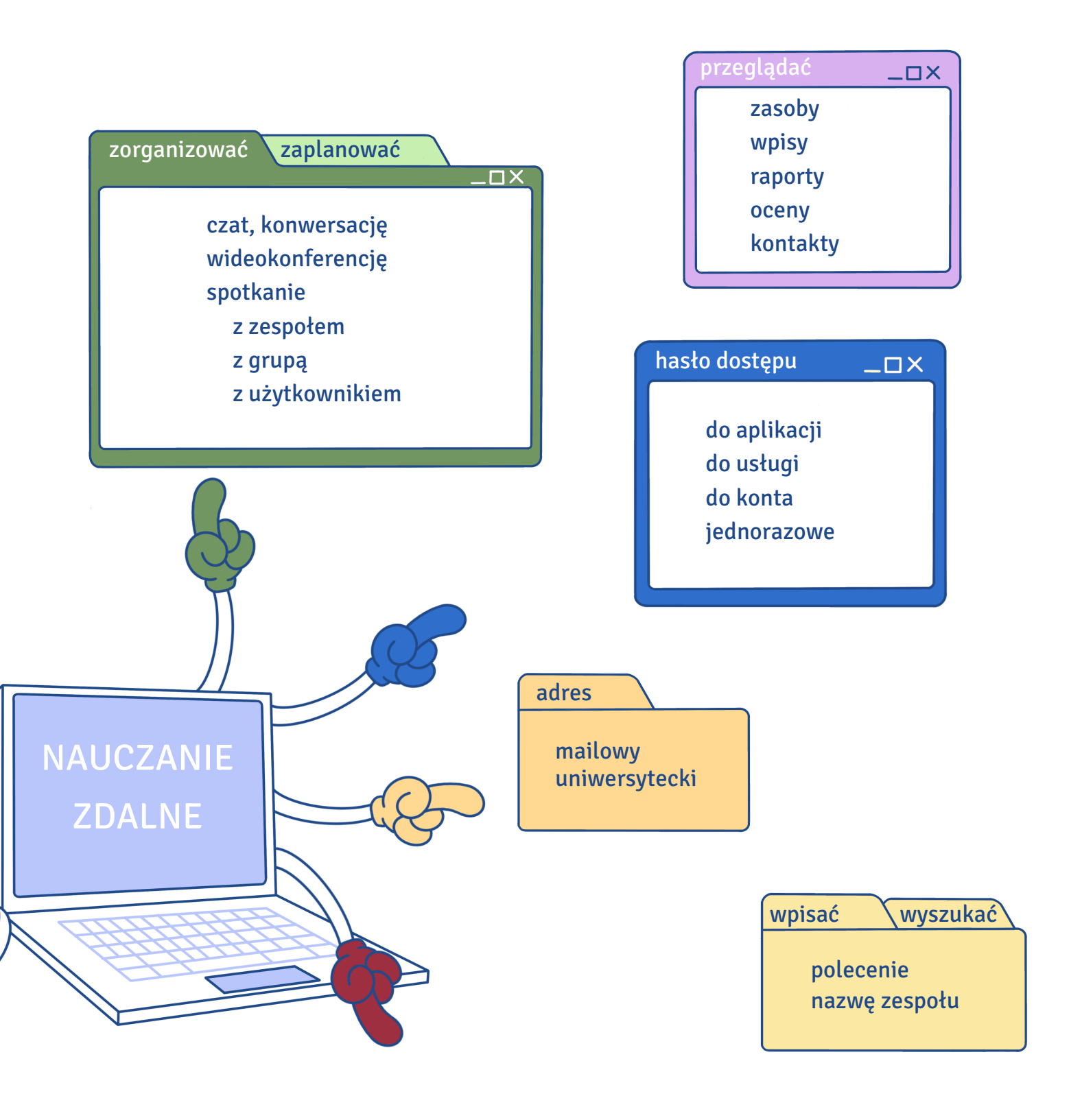

rozwiązywać zadania, testy odsyłać zadania, testy umieścić dokumenty, pliki, załączniki na platformie udostępniać dokumenty, pliki, załączniki edytować dokumenty, pliki

### użytkownik

 $-\Box \times$ 

imię i nazwisko użytkownika nazwa użytkownika